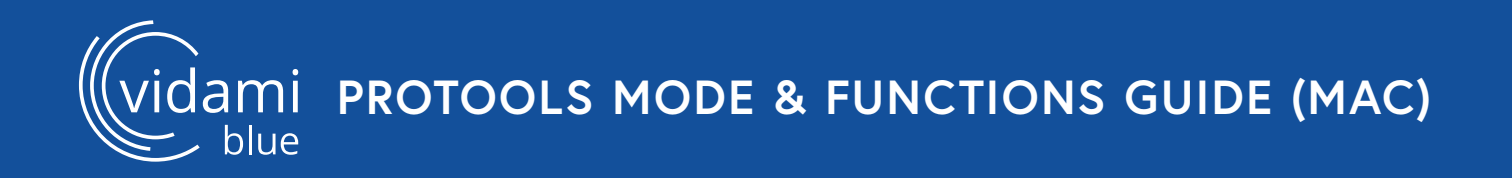

## **PROTOOLS MODE**

To switch to **PROTOOLS MODE**, place Vidami Blue on a flat surface and **HOLD** Speed and Play/Pause as you **TAP** Back. The blue LED will blink 3 times to show that you successfully changed modes.

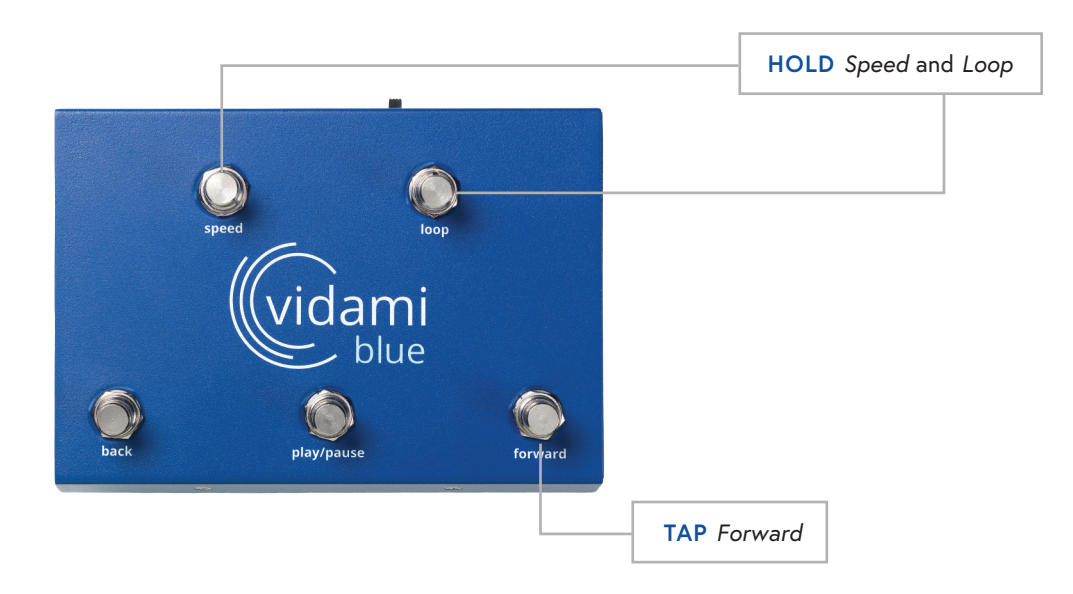

# **PROTOOLS MODE FUNCTIONS**

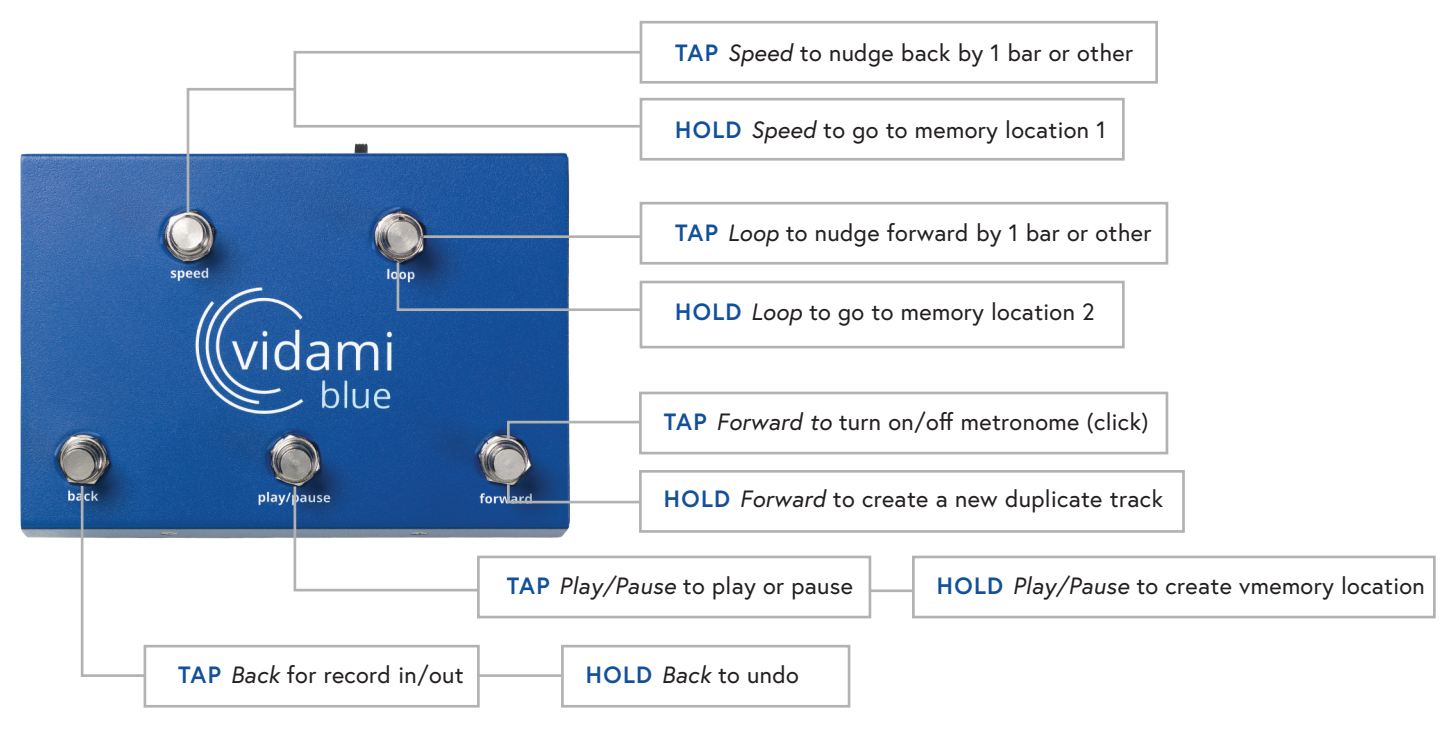

### NOTE

To check which mode your Vidami Blue is in, open a blank document on your computer or iOS device and place cursor on document. On the Vidami Blue, HOLD Speed and Forward as you TAP Play/Pause. The blue LED will blink 3 times and the name of the current mode will print out on your document.

ami pro tools daw settings

### **PRO TOOLS TRACK & PREFERENCE SETUP**

In order to optimize the use of your Vidami Blue, the following settings need to be configured.

### **Track Setup**

Under the *Track* menu, select *Duplicate* to open the *Duplicate Tracks* dialog box. In the *Duplicate Tracks* box: de-select *Active Playlist, Alternate Playlist,* and *Automation*. Click "OK" to save.

(Navigation: Track menu/Duplicate/Duplicate Tracks)

### **Preferences Setup**

Under the Pro Tools menu, select *Preferences / Operation*. Under the Record quadrant: use the drop-down menu next to *Record Enable Buttons*, and select *Cancel Previous on All Tracks*. Click "OK" to save.

(Navigation: Pro Tools menu/Preferences/Operation/Record/Record Enable Buttons)

### Edit Window Setup

In the upper left corner of the Main Edit Window, beneath the Tool Bar, there are a series of buttons depending on your version of Pro Tools, there may be up to seven.

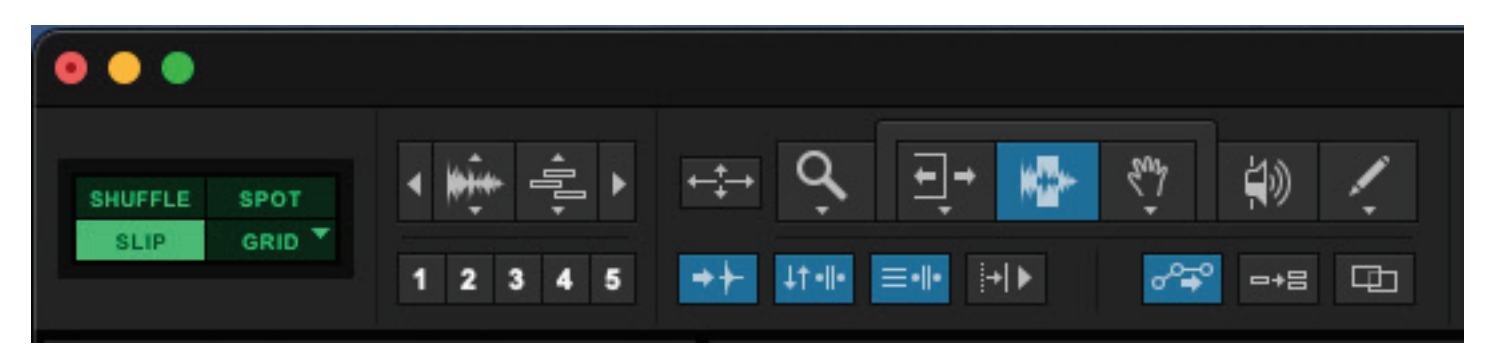

Configure these buttons as follows:

- Tab to Transients > Active
- Link Timeline and Edit Selection > Active
- Link track and Edit Selection > Active
- Insert Follows Playback > Inactive
- Automation Follows Edit > Active
- Mirrored MIDI Editing > Inactive
- Layered Editing > Inactive